# TUTORIEL ESPACE FAMILLE INOÉ SIVS DU PAYS DE CADOURS

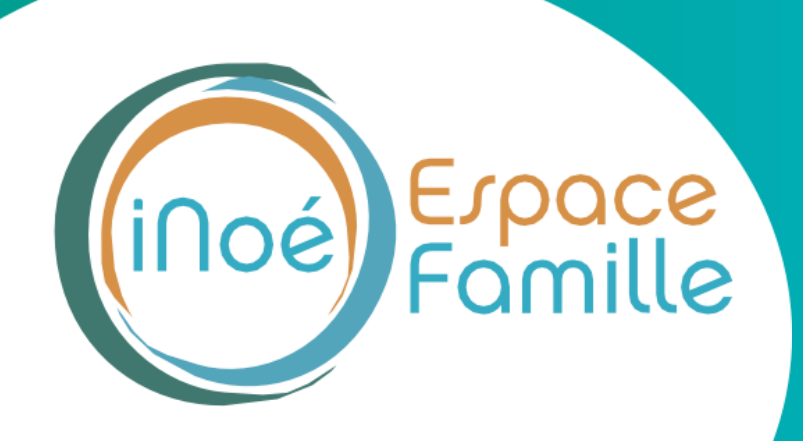

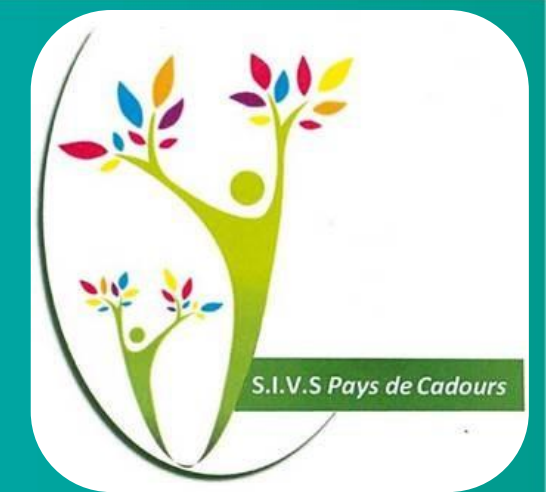

# **ETAPE 1 - CONNEXION**

Vous recevrez un mail du SIVS du Pays de Cadours avec un lien internet pour vous connecter à votre espace famille

**Attention :** le lien internet est valable 5 jours. Privilégier l'ouverture du lien sur un ordinateur ou sur votre téléphone au format paysage.

# **1. Cliquer ici**

Si ce bouton ne fonctionne pas, il faut appuyer sur le lien ci-dessous ou le copier coller sur Chrome.

S.I.V.S Pays de Cadours

### Votre compte Espace Famille est créé

Bonjour INOE Marie Votre compte Espace Famille a été créé. Votre identifiant est: marie@gmail.com

Pour initialiser votre compte, cliquez sur le lien ci-dessous:

#### Cliquez-ici pour activer votre compte

Si le lien ci-dessus ne fonctionne pas, recopier l'adresse ci-dessous dans un navi

https://espacefamille.aiga.fr//11699944#create-account/eyJhbGciOiJSUzI1NiJ9.e JadWxpZS5tYXRoaWV1QHdhbmFkb28uZnliLCJvb2xlcvl6llJPTEVfUEFTU RfUkVTVClsImV4cCl6MTcxNjcxNTkxNiwiaWF0ljoxNzE0MTIzOTE2fQ.sgTymw2 uUgkTfYRJojlCF3vcYMsVjU2ZLlaYPucFPRhCRIV5Tgd4gY93djf86K9Tn9w34q4 QIkCVErJZz3z FvCPiDCw9rgks2-N4e5JLnzhdAvipVidkKsC7KQA4Gp6s4xXsk

Penser à mettre l'espace famille dans vos favoris afin d'y retourner plus facilement

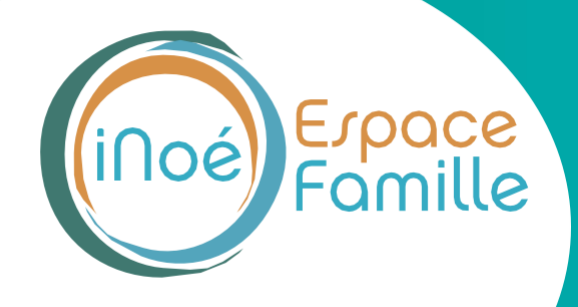

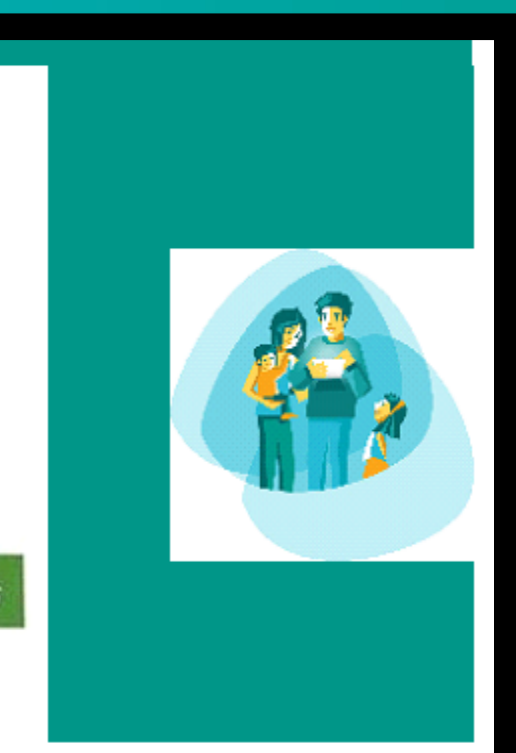

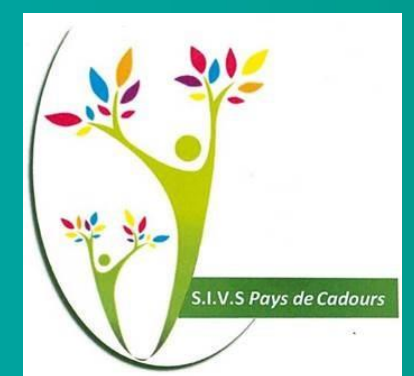

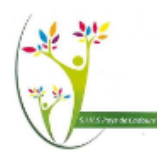

# SIVS du Pays de Cadours

Pour valider votre accès, vous devez créer votre premier mot de passe

Votre mot de passe doit contenir au moins :

- 8 caractères

- 1 minuscule

- 1 majuscule

- 1 chiffre

- Ne doit pas être proche de l'email ou du nom de famille

Mot de passe

Confirmation

ANNULER L'OPÉRATION CRÉER LE MOT DE PASSE

| Erreur                                                                                                    |  |
|----------------------------------------------------------------------------------------------------|--|
| Veuillez remplir le mot de passe et la<br>confirmation selon les règles de sécurité<br>énoncées, et de façon identique |  |
| Ok                                                                                                    |  |
|                                                                                                    |  |

Créer un mot de passe en respectant ce qu'il doit contenir, soit :

- minimum 8 caractères
- minimum 1 minuscule
- minimum 1 majuscule
- minimum 1 chiffre

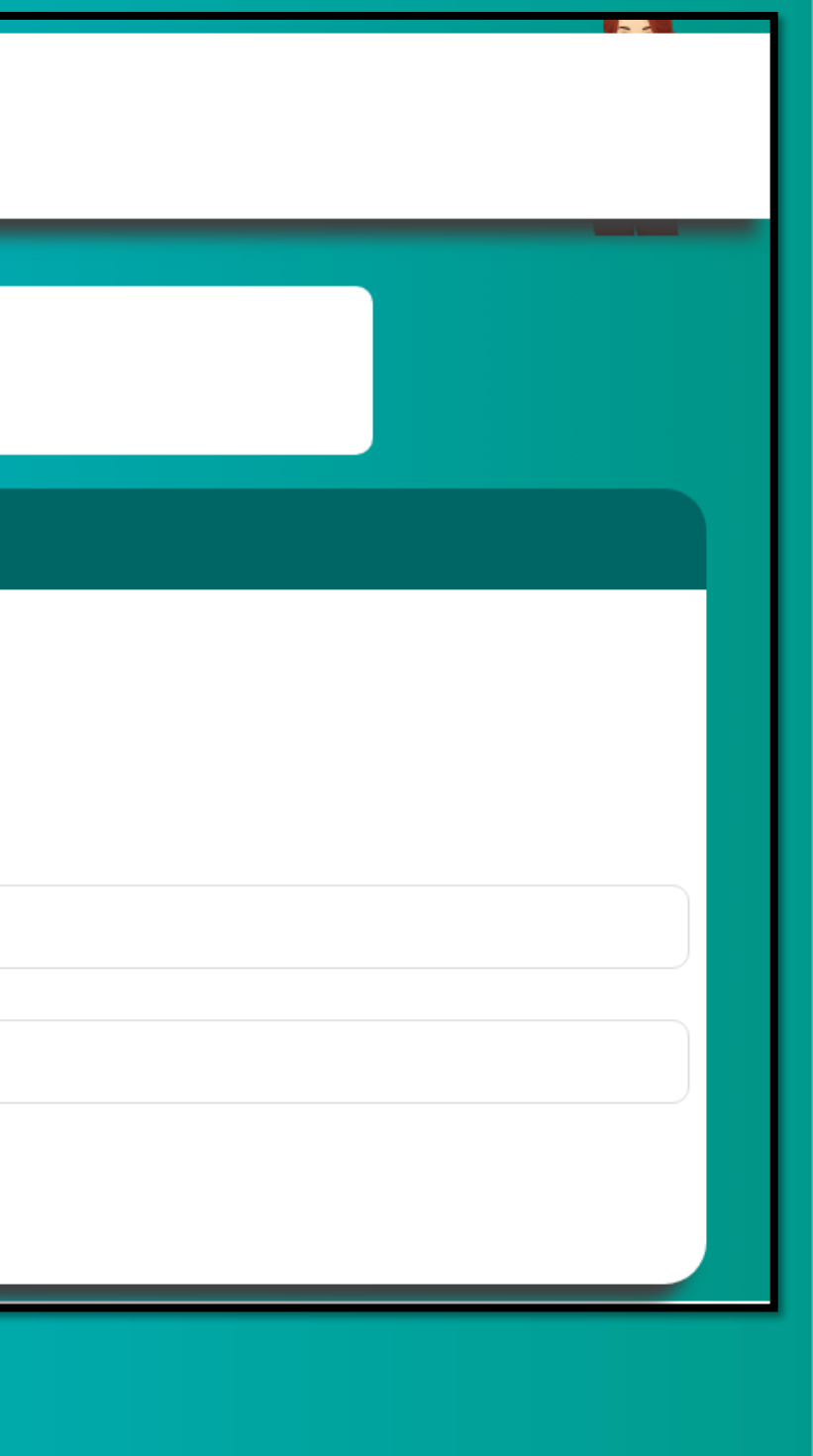

# eres ule ule

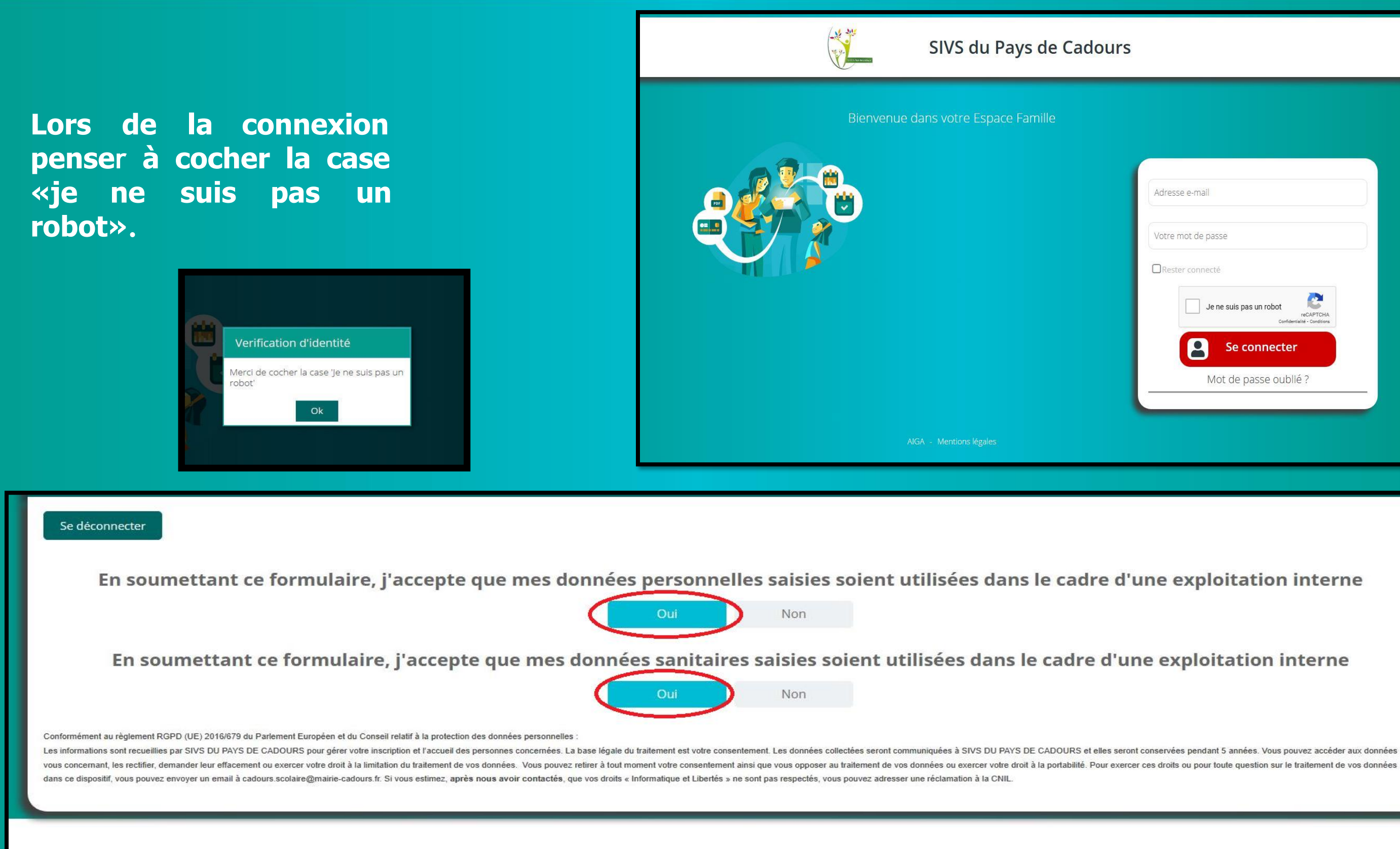

Afin que votre (vos) enfant (s) puisse (nt) fréquenter les services péri et extra- scolaires, vous devez répondre OUI

| Adresse e-mail                            |
|-------------------------------------------|
|                                           |
| Votre mot de passe                        |
|                                           |
| Rester connecte                           |
| Je ne suis pas un robot                   |
| reCAPTCHA<br>Confidentialité - Conditions |
| Se connecter                              |
|                                           |
| Mot de passe oublié ?                     |
|                                           |
|                                           |
|                                           |
|                                           |
|                                           |
|                                           |
|                                           |
|                                           |
| e exploitation interne                    |
|                                           |
|                                           |
|                                           |
| exploitation interne                      |
| ·                                         |

# ETAPE 2 – ACTUALISATION DU DOSSIER UNIQUE D'INSCRIPTION

| Accueil                                                                                                    | SIVS du P                                                                                                  | ays de Cadours                 | en de la composición de la composición de la composicinde la composición de la composición de la composición de la compo |                        | E ANNÉE A                                |
|----------------------------------------------------------------------------------------------------|----------------------------------------------------------------------------------------------------|--------------------------------|----------------------------------------------------------------------------------------------------|------------------------|------------------------------------------|
| Famille INOE     >       Image: Display state     >       Image: Display state     >       Image: Display state     >       Image: Display state     >       Image: Display state     >       Image: Display state     >       Image: Display state     >       Image: Display state     > | Bienvenue dans votre Espace Fo<br>Cliquez sur un membre de votre famille po<br>informations et inscription | amille.<br>our accéder à ses > | la situation financière<br>es factures<br>Mes documents<br>es documents à envoyer                                                                                                    | votre (<br>et rése     | vos) enfant<br>rver les ser<br>sur « Mes |
|                                                                                                    |                                                                                                    |                                | cuments - Informations<br>toriels vidéo Espace Famille                                                                                                    | Docum                  | <u>ents au for</u>                       |
| <b>☆</b><br>ccueil                                                                                                    | SIN                                                                                                    | /S du Pays de Cadours          |                                                                                                    | Messagerie Déconnexion | Pour la<br>sont :                        |
| Mes documents Légende                                                                                                    |                                                                                                    |                                |                                                                                                    |                        | • U                                      |
| Famille INOE     Attestation de Quotien Familial                                                                                                    |                                                                                                    |                                |                                                                                                    | Envoyer le document    | a                                        |
| Attestation garde alternée                                                                                                    |                                                                                                    |                                |                                                                                                    | Envoyer le document    | • P                                      |
| D TIB                                                                                                    |                                                                                                    |                                |                                                                                                    | Envoyer le document    | ٦                                        |
| INOE Julian                                                                                                    |                                                                                                    |                                |                                                                                                    |                        |                                          |
| Accueil                                                                                                    | SI                                                                                                    | VS du Pays de Cadours          |                                                                                                    | Messagerie Déconnexion | Pour les<br>sont :                       |
| Mes documents Légende                                                                                                    |                                                                                                    |                                |                                                                                                    |                        | • La                                     |
| Famille INOE                                                                                                    |                                                                                                    |                                |                                                                                                    |                        | / • Att                                  |
| INOE Julian Assurance scolaire                                                                                                    |                                                                                                    |                                |                                                                                                    | Envoyer le document    | l ar                                     |
| Copie des vaccins                                                                                                    |                                                                                                    |                                |                                                                                                    | Envoyer le document    | Pour le                                  |
| Notification MDPH                                                                                                    |                                                                                                    |                                |                                                                                                    | Envoyer le document    | Pour le                                  |
| PAI                                                                                                    |                                                                                                    |                                |                                                                                                    | Envoyer le document    | PAI                                      |
| INOE Lilas                                                                                                    |                                                                                                    |                                |                                                                                                    |                        | spécial                                  |

vous devez actualiser le dossier de t(s) afin de pouvoir l'(les) inscrire vices scolaires pour la rentrée.

documents à envoyer »

mat PDF à privilégier

### a FAMILLE, les documents obligatoires

Ine attestation CAF ou MSA actualisée le votre quotient familial ou le dernier vis d'imposition sur les revenus.

our les parents séparés, l'attestation de ugement des affaires familiales

### ENFANTS, les documents obligatoires

copie des pages de vaccinations

estation d'assurance scolaire pour née scolaire concernée.

es enfants concernés, la notification MDPH

s enfants concernés, le renouvellement du

d'allergie alimentaire ou d'un suivi médical (allergie, asthme, diabète...)

# **ETAPE 3 – VÉRIFICATION DES INFORMATIONS - FAMILLE**

# Cliquez sur FAMILLE

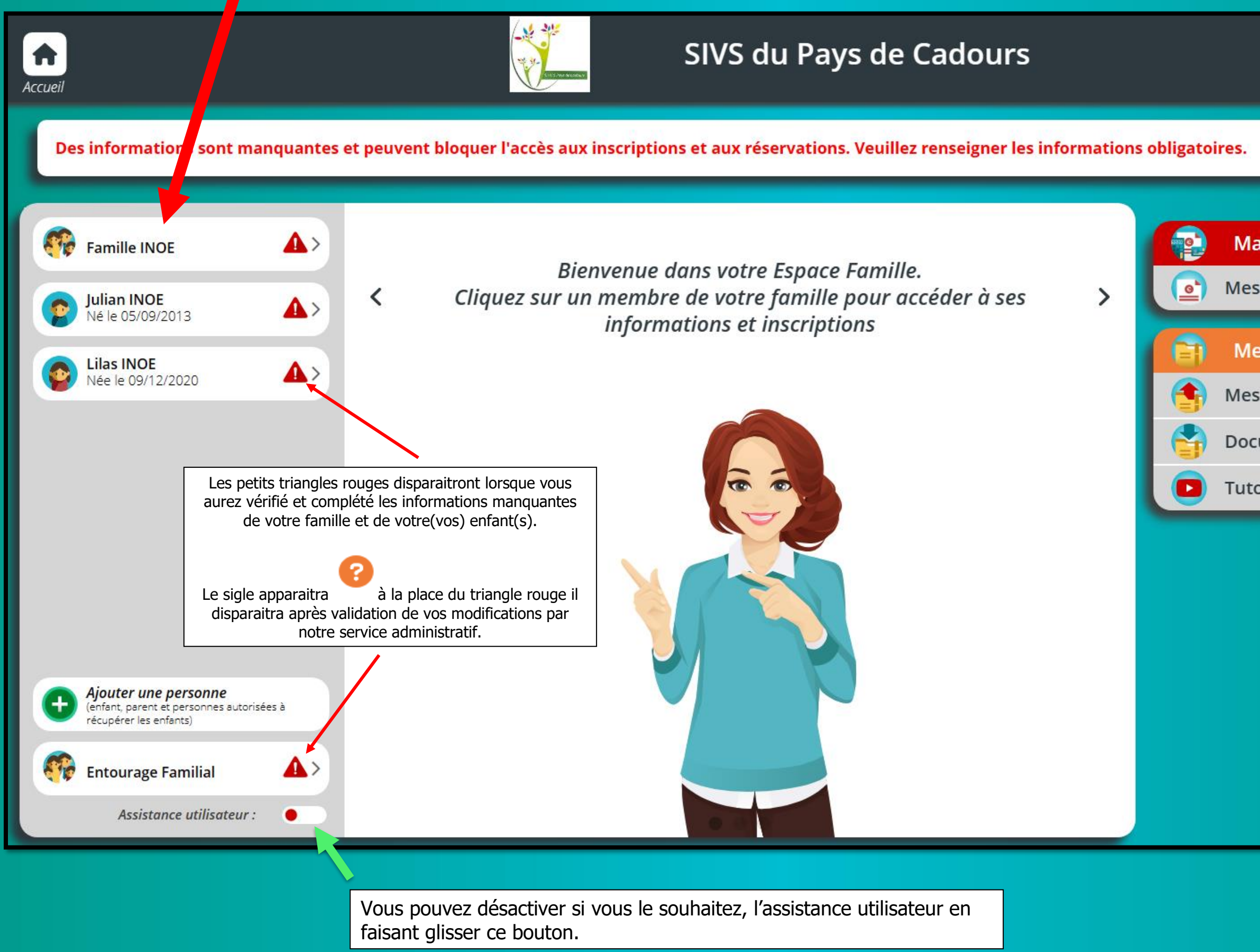

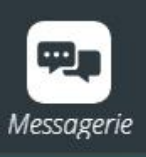

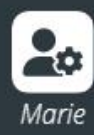

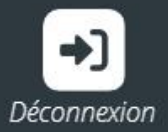

1

#### Ma situation financière

Mes factures

#### Mes documents

Mes documents à envoyer

**Documents - Informations** 

Tutoriels vidéo Espace Famille

| •        | Nom *            | Prénom *       |   |                  |  |
|----------|------------------|----------------|---|------------------|--|
| Ě        | INOE             | ₩              | e | Num. Allocataire |  |
|          | Pays *<br>FRANCE |                | • | 0000000          |  |
|          | CP *             | Ville *        |   | Nom Allocataire  |  |
| <b>Q</b> | 31480 😢          | CADOURS        | ٢ | INOE             |  |
|          | Numéro<br>2 😢    | Bis, Ter, etc. | - |                  |  |
|          | Voie *           |                |   |                  |  |
|          | Rue Dastara      | t              | ٢ |                  |  |
|          | Complémen        | t              |   |                  |  |
|          | Email            |                |   |                  |  |
|          | marie@gmai       | I.com          |   |                  |  |
|          |                  |                |   |                  |  |

Vérifier toutes les informations et compléter celles manquantes.

Enregistrer pour valider les informations saisies

Cliquer sur la maison pour revenir vers l'accueil

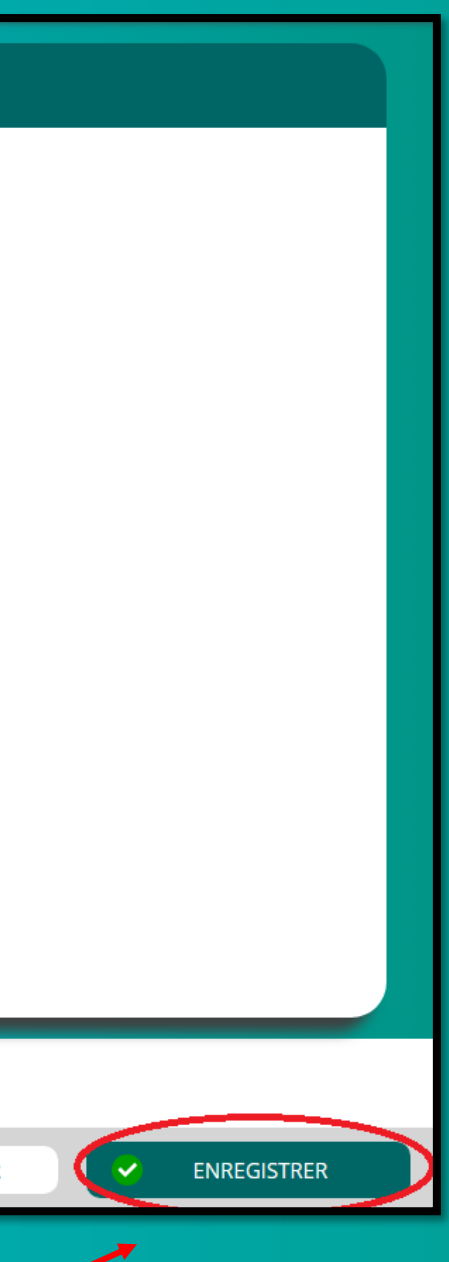

# **ETAPE 4 – VÉRIFICATION DES INFORMATIONS – ENFANT (S)**

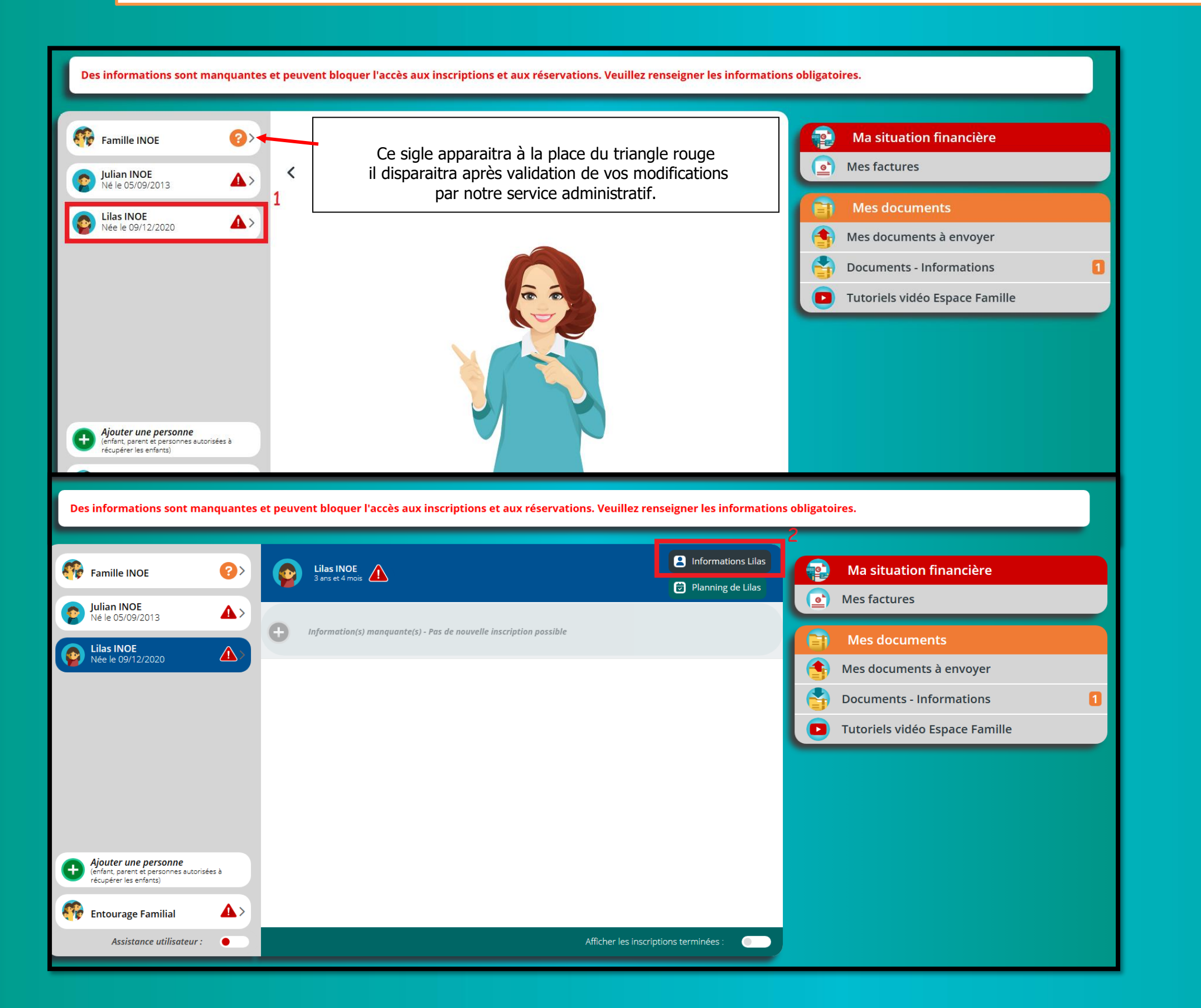

2- Cliquez sur les informations de l'enfant sélectionné

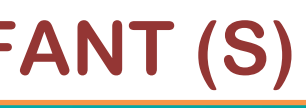

# 1- Cliquez sur le profil d'un enfant.

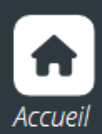

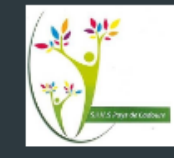

### < Lilas INOE

|             |                    |     |   |                         | Nom *               |                       |                     |                        |
|-------------|--------------------|-----|---|-------------------------|---------------------|-----------------------|---------------------|------------------------|
|             |                    |     |   |                         | INOE                |                       | 8                   |                        |
|             |                    |     |   |                         | Prénom *            |                       |                     |                        |
|             |                    |     |   |                         | Lilas               |                       | 8                   |                        |
|             |                    |     |   |                         | 🛉 Fémi              | nin 🕺 🕺 🕇 🕅           | Masculin            |                        |
|             |                    |     |   |                         | Date de naissance * |                       | (3 ans et 4 mois)   |                        |
|             |                    |     |   |                         |                     |                       |                     |                        |
| ۳٩          | Régime alimentaire | ۶ ۲ | Ş | Personnes<br>autorisées | <b>▲ &gt;</b> 🕀     | Informations sanitair | es <b>&gt; IA</b> I | Informations scolaires |
| <u> </u>    |                    |     |   |                         |                     |                       |                     |                        |
| Consultez E | gaiement           |     |   |                         |                     | Julian                |                     |                        |

# Cliquer sur chaque rubrique pour vérifier les informations saisies.

Pour ne pas être bloqué dans la suite de vos démarches, vous devez obligatoirement compléter les informations manquantes pour les rubriques qui comportent le sigle

N'oubliez pas d'enregistrer chaque actions effectuées. Répétez l'opération pour chaque enfant.

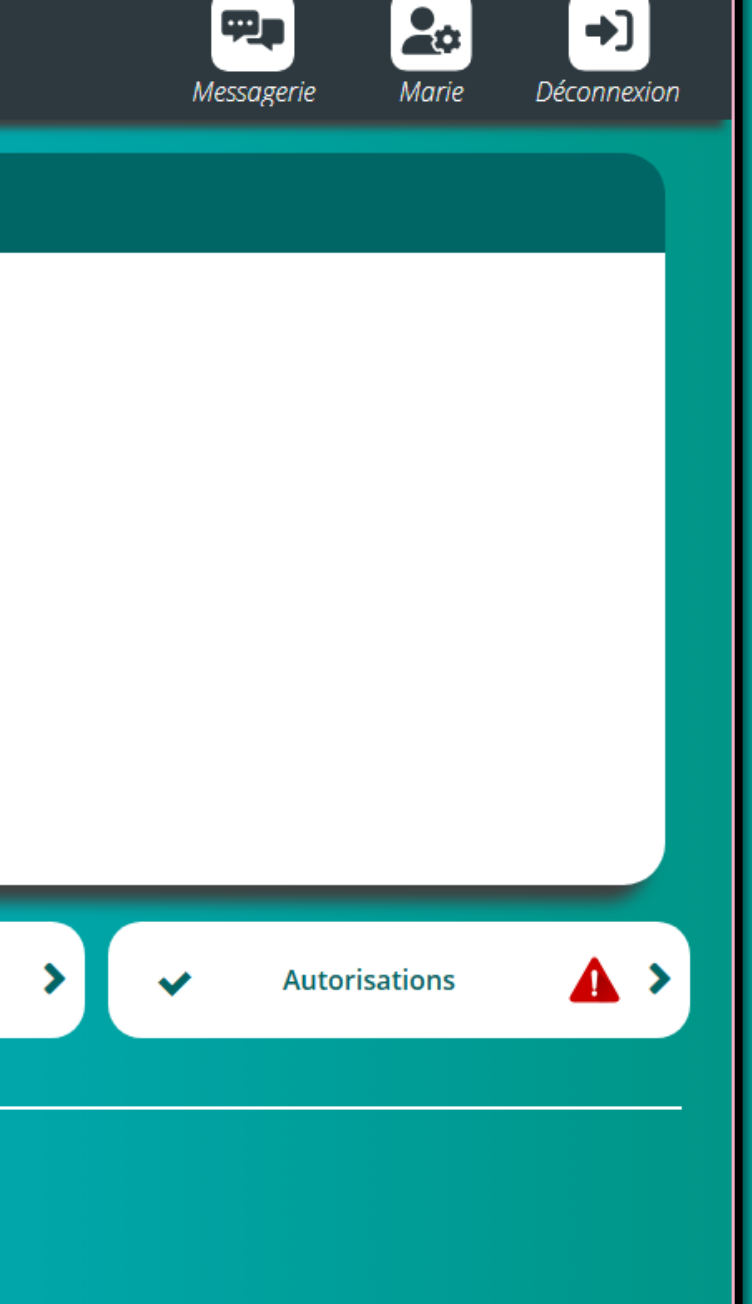

| Accueit     Note Deconnection     Personnes autorisées     INOE Marie     INOE Jean     INOE Chantal                                                                                                    | Pour les per<br>vérifiez les<br>lien de par<br>et modifiez |
|----------------------------------------------------------------------------------------------------|------------------------------------------------------------|
| Grand Mère                                                                                                    |                                                            |
| SIVS du Pays de Cadours                                                                                                    |                                                            |
| Autorisations                                                                                                    |                                                            |
| CDAP *<br>La direction est autorisée à consulter notre dossier allocataire CDAP afin d'accéder directement aux ressources (Quotient, Revenus, Nombre d'enfants à charge) à prendre en compte pour le calcul des tarifs. (Le service CDAP.fr respecte les règles de<br>confidentialité et a fait l'objet d'une autorisation de la CNIL. La CAF attribue un identifiant et un mot de passe qui est strictement personnel et confidentiel à l'équipe de direction.).                                                                                                    |                                                            |
|                                                                                                    |                                                            |
| Oui Non Transport                                                                                                    | Cliquer sur                                                |
| Oui       Non         Transport         Le personnel est autorisé à transporter ou faire transporter Lilas dans les véhicules de l'établissement dans le cadre des sorties en groupe.         Oui       Non                                                                                                    | Cliquer sur<br>différentes                                 |
| Oul Non   Transport Le personnel est autorisé à transporter ou faire transporter Lilas dans les véhicules de l'établissement dans le cadre des sorties en groupe.   Oui Non   Photographie * Le SIVS du Pays de Cadours peut effectuer des photos et des vidéos dans le cadre des activités périscolaires et extrascolaires (ALSH) pour une utilisation sur des supports de communication et d'information relatif à la promotion de ces activités, notamment la presse écrite, blog privé et réseaux sociaux des communes du SIVS du Pays de Cadours (Facebook, site internet Mairie)   Oui Non                                                                                                    | Cliquer sur<br>différentes                                 |
| Oui Non   Transport Le personnel est autorisé à transporter ou faire transporter Lilas dans les véhicules de l'établissement dans le cadre des sorties en groupe.   Oui Non   Photographie * Le SIVS du Pays de Cadours peut effectuer des photos et des vidéos dans le cadre des activités périscolaires et extrascolaires (ALSH) pour une utilisation sur des supports de communication et d'information relatif à la promotion de ces activités, notamment la prese écrite, blog privé et réseaux sociaux des communes du SIVS du Pays de Cadours (Facebook, site internet Mairie)   Oui Non                                                                                                    | Cliquer sur<br>différentes                                 |
| Oul Non   Transport Le personnel est autorisé à transporter ou faire transporter Lilas dans les véhicules de l'établissement dans le cadre des sorties en groupe.   Oui Non   Photographie * Le SiVS du Pays de Cadours peut effectuer des photos et des vidéos dans le cadre des activités périscolaires (ALSH) pour une utilisation sur des supports de communication et d'information relatif à la promotion de ces activités, notamment la presse écrite, blog privé et réseaux sociaux des communes du SIVS du Pays de Cadours (Facebook, site internet Mairie)   Oui Non   Médicaments * Le personnel est autorisé à administrer à Lilas les éventuelles médications prescrites par un médecin et sur présentation de l'ordonnance. Le personnel est autorisé à administrer à Lilas des antipyrétiques en cas de fièvre supérieure ou égale à 38.5° et selon le procole de l'établissement.                                                                                                    | Cliquer sur<br>différentes                                 |
| Oul Non   Transport   Le personnel est autorisé à transporter ou faire transporter Lilas dans les véhicules de l'établissement dans le cadre des sorties en groupe.   Oul Non   Photographie * Le SIVS du Pays de Cadours peut effectuer des photos et des vidéos dans le cadre des activités périscolaires (ALSH) pour une utilisation sur des supports de communication et d'information relatif à la promotion de ces activités, notamment la presse écrite, blog privé et réseaux sociaux des communes du SIVS du Pays de Cadours (Facebook, site internet Mairie)   Oul Non   Médicaments *   Le personnel est autorisé à administrer à Lilas les éventuelles médications prescrites par un médecin et sur présentation de l'ordonnance. Le personnel est autorisé à administrer à Lilas des antipyrétiques en cas de fièvre supérieure ou égale à 38.5° et selon le protocole de l'établissement.   Oui Non   Hospitalisation *                                                                                                    | Cliquer sur<br>différentes                                 |
| Out Non   Fransport Le personnel est autorisé à transporter ou faire transporter Lilas dans les véhicules de l'établissement dans le cadre des sorties en groupe.   Out Non   Photographie * Le Silvis du Pays de Cadours peut effectuer des photos et des vidéos dans le cadre des activités périscolaires et extrascolaires (ALSH) pour une utilisation sur des supports de communication et d'information relatif à la promotion de ces activités, notamment la presse écrite, lobg privé et réseaux sociaux des communes du Silvis du Pays de Cadours (Facebook, site Internet Malrie)   Out Non   Médicaments *   Le personnel est autorisé à administrer à Lilas les éventuelles médications prescrites par un médecin et sur présentation de l'ordonnance. Le personnel est autorisé à administrer à Lilas des antipyrétiques en cas de fièvre supérieure ou égale à 38.5° et seion le protocole de l'établissement.   Out Non   Hospitalisation *   Liéguipe de direction est autorisé à prendre les mesures d'urgence en cas d'accident impliquant Lilas (Hospitalisation, SAMU, Pompier).   Out Non                 | Cliquer sur<br>différentes                                 |
| Out Non   Fransport   Le personnel est autorisé à transporter ou faire transporter Lilas dans les véhicules de l'établissement dans le cadre des sorties en groupe.   Out Non   Photographie *   Le SVS du Pays de Cadours pout effectuer des photos et des vidéos dans le cadre des activités périscolaires et extrascalaires (ALSH) pour une utilisation sur des supports de communication et d'information relatif à la promotion de ces activités, notamment la presse écrite, blog privé et réseaux sociaux des communes du SIVS du Pays de Cadours (Facebook, site Internet Maire)   Out Non   Médicaments *   Le personnel est autorisé à administrer à Lilas les éventuelles médications prescrites par un médecin et sur présentation de l'ordonnance. Le personnel est autorisé à administrer à Lilas des antipyrétiques en cas de fièvre supérieure ou égale à 38.5° et solution in protocole de l'établissement.   Out Non   Hospitalisation *   L'équipe de direction est autorisé à prendre les mesures d'urgence en cas d'accident impliquant Lilas (Hospitalisation, SAMU, Pompier).   Out Non   Rentrer seul | Cliquer sur<br>différentes                                 |

ersonnes autorisées, informations, choisissez le enté dans le menu déroulant z si besoin.

Signifie que l'adulte peut récupérer l'enfant.

Signifie que l'adulte ne peut pas récupérer l'enfant.

# OUI ou NON selon les autorisations proposées.

# ETAPE 5 – VÉRIFICATION DES INFORMATIONS – ENTOURAGE FAMILIAL

| Famille INOE                                                         | Entourage Familial                    | Ma situation financière                                           |
|----------------------------------------------------------------------|---------------------------------------|-------------------------------------------------------------------|
| Julian INOE<br>Né le 05/09/2013                                      | Parent Jean INOE - Parent             | Mes factures  Mes documents                                       |
| Née le 09/12/2020                                                    | Marie INOE - Parent                   | Mes documents à envoyer          Documents - Informations       1 |
|                                                                      | Chantal INOE                          | Tutoriels Vidéo Espace Famille                                    |
|                                                                      | Pierre INOE                           |                                                                   |
| Ajouter une personne<br>(enfant, parent et personnes autorisées à    |                                       |                                                                   |
| récupérer les enfants)  Entourage Familial  Assistance utilisateur : | 1 -Cliquer sur « Entourage Familiai » |                                                                   |

Cliquez sur « ajouter une personne » si vous souhaitez ajouter une personne de votre entourage à récupérer votre enfant.

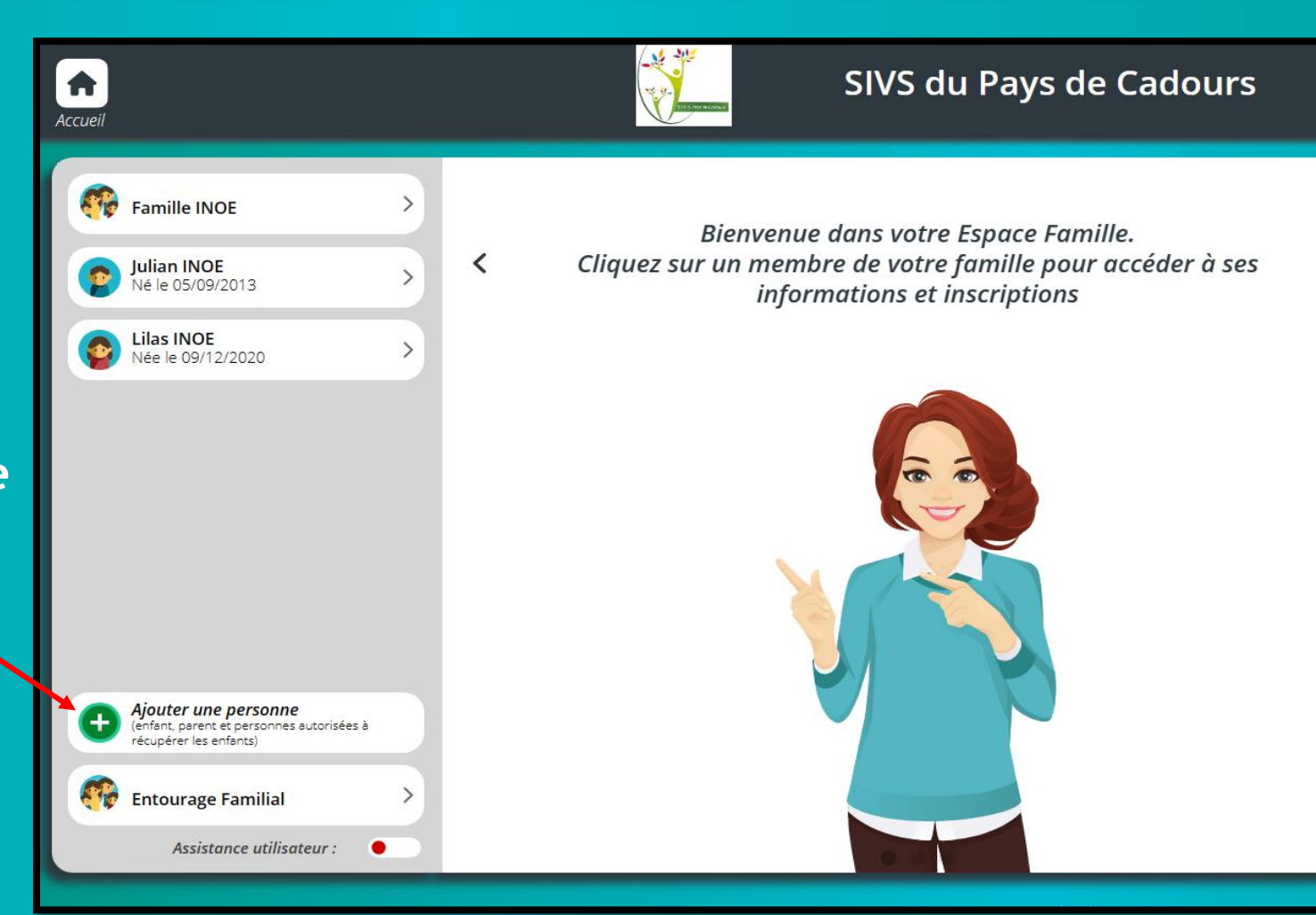

2- Certaines informations concernant la personne de votre entourage familial sont manquantes. Cliquer sur le profil et compléter les informations obligatoires (adresse postale et n° de téléphone).

### Enregistrer pour valider

Si vous souhaitez supprimer une personne de votre entourage familial, merci de nous envoyer un mail en précisant le nom et prénom de la personne à retirer.

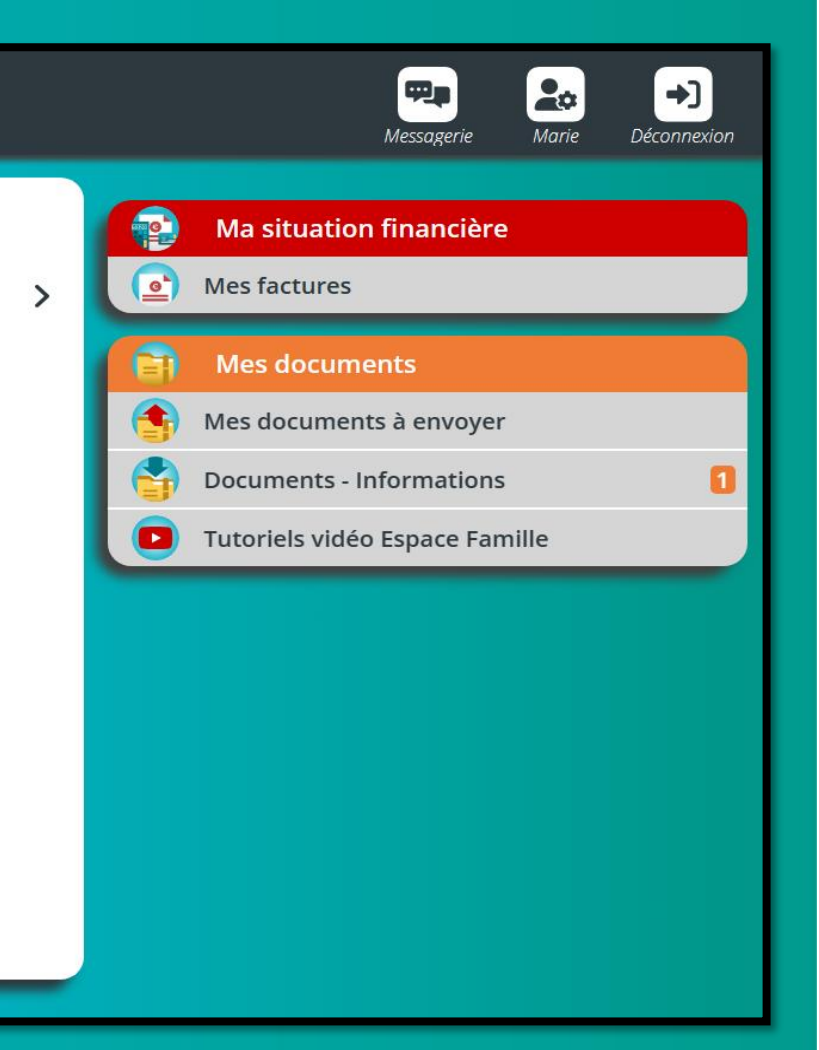

| Ajouter un membre de la famille     Image: Comparison of the second second s | Ajouter un adulte     Etape : Adulte à ajouter     Civilité     M.        Mme     Nom *           Prénom *        Clodette | <ul> <li>Ajouter un adulte</li> <li>Etape : Liens de parenté</li> <li>Indiquez cl-dessous les liens de parenté avec les enfants de la famille et si l'adulte est autorisé ou non à les récupérer après les activités ;</li> <li>Antoine PERIE</li> <li>Lien de parenté</li> <li>Alice PERIE</li> <li>Lien de parenté</li> </ul> | Remplir<br>étapeafii<br>cliquer s |
|----------------------------------------------------------------------------------------------------|----------------------------------------------------------------------------------------------------|----------------------------------------------------------------------------------------------------|-----------------------------------|
| Ajouter un adulte                                                                                                    | Etape suivante     Ajouter un adulte     Etape : Infos professionnelles                                                    | Etape suivante          Ajouter un adulte         Etape : Récapitulatif                                                                                                    | <b>**</b>                         |
| email<br>Tél. Fixe                                                                                                    | Profession                                                                                                    | Aduite<br>PERIE Clodette<br>Portable Perso :                                                                                                    | <u>x</u> ,                        |
| Tél. Portable *                                                                                                    | Catégorie socio-professionnelle   Tél. fixe professionnel                                                                  |                                                                                                    | Ē                                 |
| Date de naissance *<br>L'adresse est-elle différente de celle de la famille ?                                                                                                    | Tél. Portable Professionnel                                                                                                | Créer l'Adulte                                                                                                    | Ou<br>le                          |

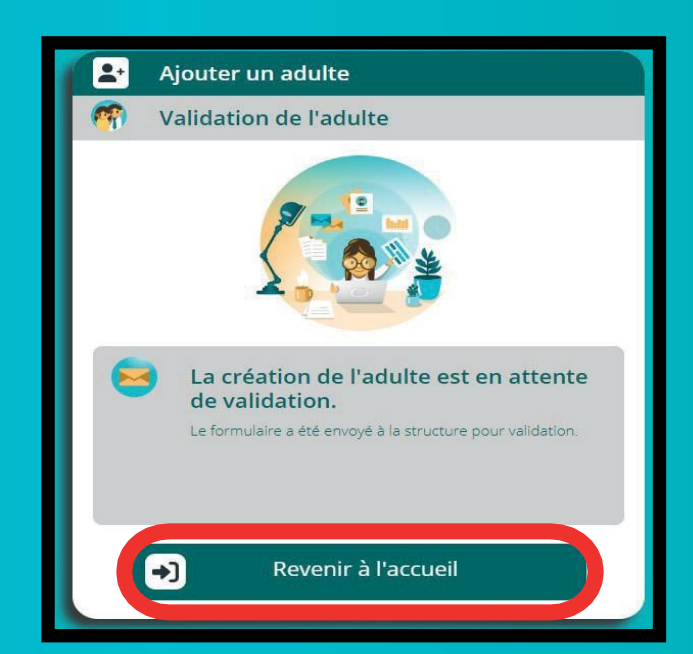

Tout ajout d'un membre de la famille adulte sera validé ou non par le service administratif du SIVS du Pays de Cadours.

### les informations étape par n d'ajouter l'adulte puis ur retour à l'accueil.

Signifie que l'adulte peux récupérer l'enfant

Signifie que l'adulte ne peux pas récupérer l'enfant

en de parenté 🔹 👻

ivrir le menu déroulant et choisir lien de parenté avec l'enfant.

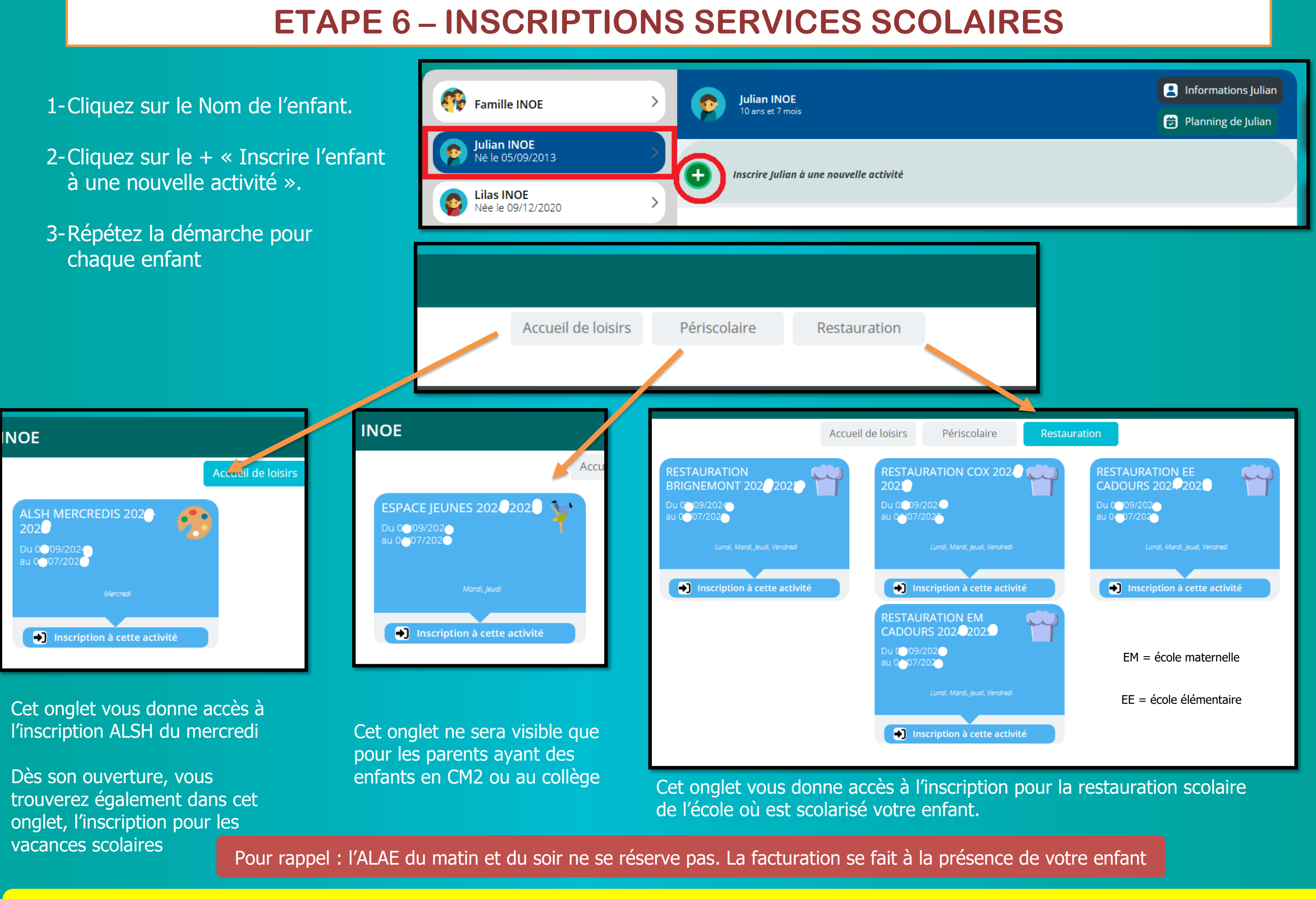

Toutes les demandes de réservations ou d'annulations seront à valider par le service administratif du SIVS, c'est pourquoi un point d'interrogation apparaitra sur les cases. Lorsque le point d'interrogation disparaitra de la case, votre demande sera prise en compte et vous serez informé par mail de l'action effectuée.

# **RESTAURATION SCOLAIRE**

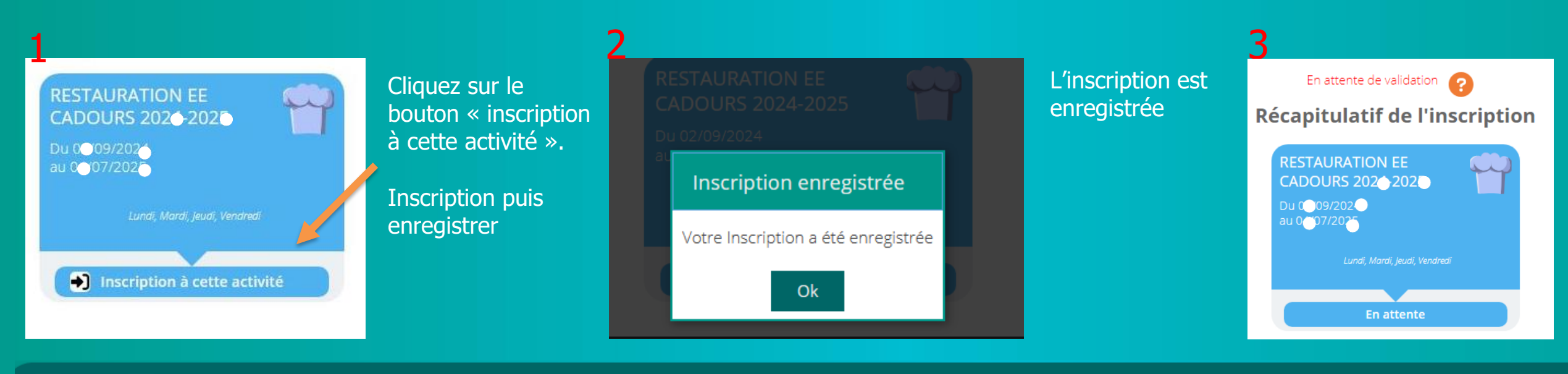

#### 🔁 Planning de Julian

| Nouvelle inscription            | < 02 Septembre 2           | 202 08 Septembre 202 | ol 🔰 🖌            | ur Semaine | Mois              |
|---------------------------------|----------------------------|----------------------|-------------------|------------|-------------------|
| LÉGENDE 02<br>LUN.              | <b>03</b><br>MAR.          | <b>04</b><br>MER.    | <b>05</b><br>JEU. | 06<br>VEN. | <b>07</b><br>SAM. |
| RESTAURATION EE CADOURS 2024-20 | 21 Planifier sur une pério | ode                  |                   |            |                   |
| <b>Repas</b><br>12:15 - 14:00   | 7                          |                      |                   |            |                   |

Cliquer sur ce bouton pour générer une période de repas à l'année (recommandé) suivre les différentes étapes. Valider pour enregistrer. Sinon cliquer sur la case du jour à réserver.

| 💼 Planifier des réservations 🛛 🗙                                                                                                    | Planifier des réservations                                                   | Planifier des réservations 🛛 🗙                                                                                         | Planifier des réservations                                                                                        |
|----------------------------------------------------------------------------------------------------|------------------------------------------------------------------------------|----------------------------------------------------------------------------------------------------|----------------------------------------------------------------------------------------------------|
| Etape 1 : Choix des individus                                                                                                    | Etape 2 : Création du modèle de semaine                                      | Etape 3 : Période et Fonctionnement                                                                                    | Etape 4 : Résumé de la demande                                                                                    |
| Ce formulaire vous permet de créer un modèle de réservations à<br>planifier sur une période.                                                                         | Indiquez sur la grille le modèle de semaine que vous souhaitez<br>planifier. | Planifier le modèle de semaine<br>du * au *<br>0_/09/202-r 0-/07/2022                                                  | Vérifiez les informations ci dessous avant de planifier votre m<br>semaine                                        |
| Activité : RESTAURATION EE CADOURS<br>202. <sup>-</sup> -202. <sup>-</sup><br>Choix des individus déjà inscrits sur lesquels appliquer un modèle de<br>réservations. | LUN. MAR. MER. JEU. VEN.<br>Repas<br>12:15-14:00                             | Toutes les semaines<br>Semaines paires                                                                                 | génération<br>Sur la période du 0°/09/202 * au 01/07/2025<br>Toutes les semaines<br>Pour les individus suivants : |
| 2 Julian INOE                                                                                                    |                                                                              | Semaines impaires  Les journées contenant déjà une réservation facturée ou une présence réelle ne seront pas modifiées | Lundi :<br>Repas<br>Mardi :<br>Repas<br>Jeudi :<br>Repas<br>Vendredi :                                            |
| Etape suivante                                                                                                    | Etape suivante                                                               | Etape suivante                                                                                                    | Planifier le modèle de semaine                                                                                    |

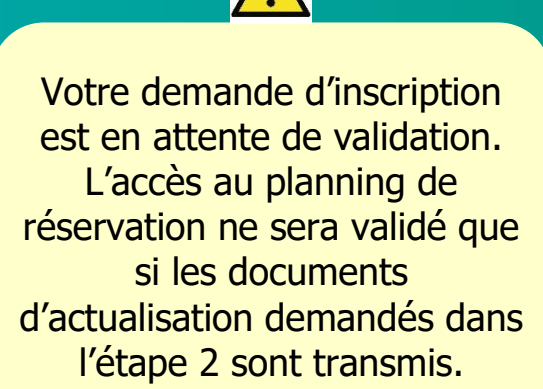

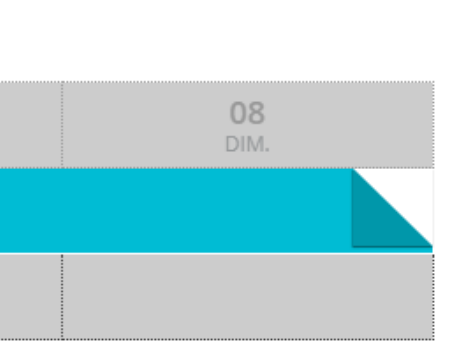

#### Planifier des réservations

#### Etape 5 : Récapitulatif

Le modèle de semaine a été correctement planifié. Les différentes journées listées cl-après comportent des modifications en fonction des règles de réservation de votre structure.

#### Julian INOE

+)

| Accueil nor | n planifié :   | 21/10/2024, | 22/10/2024, | 24/10/2024 |
|-------------|----------------|-------------|-------------|------------|
| 25/10/2024, | 28/10/2024,    | 29/10/2024, | 31/10/2024, | 23/12/2024 |
| 24/12/2024, | 26/12/2024,    | 27/12/2024, | 30/12/2024, | 31/12/2024 |
| 02/01/2025, | 03/01/2025,    | 17/02/2025, | 18/02/2025, | 20/02/2025 |
| 21/02/2025, | 24/02/2025,    | 25/02/2025, | 27/02/2025, | 28/02/2025 |
| 14/04/2025, | 15/04/2025,    | 17/04/2025, | 18/04/2025, | 22/04/2025 |
| 24/04/2025, | 25/04/2025, 30 | /05/2025    |             |            |

odèle de

cette

Retour aux réservations

# Les jours réservés apparaissent en vert sur une seule case. Vous pouvez défiler sur les cases à l'aide du calendrier

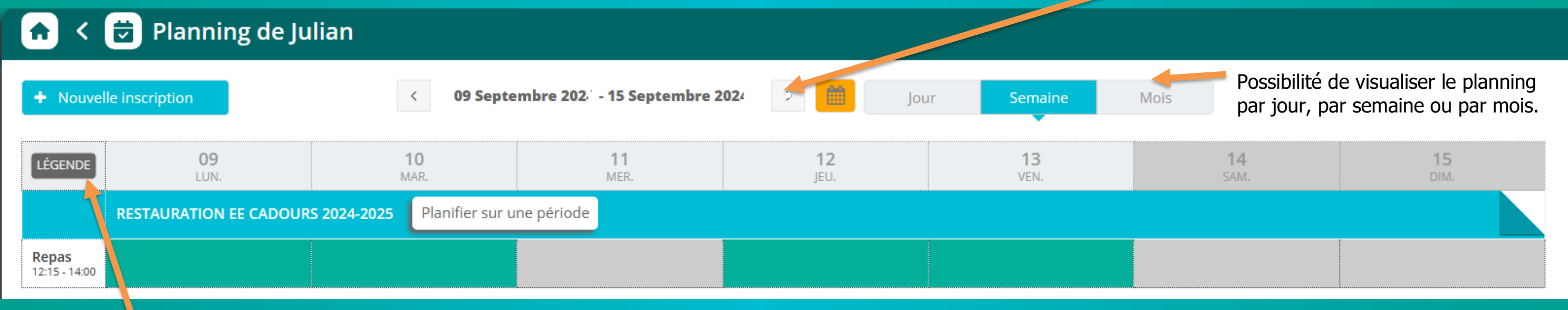

Vous pouvez consulter sur le bouton « légende » les différentes couleurs que vous pouvez trouver sur le planning.

### Pour annuler cliquer sur la case du jour que vous souhaitez annuler et ENREGISTRER (la case devient blanche).

# **CENTRE DE LOISIRS – MERCREDIS APRES-MIDI ET VACANCES**

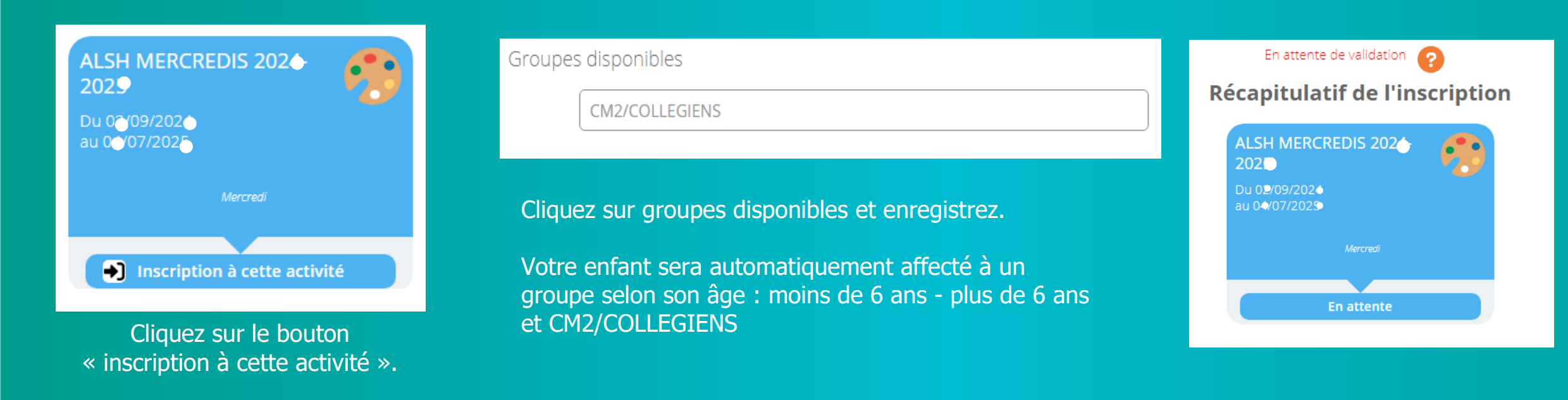

Toutes les demandes de réservations ou d'annulations seront à valider par le service administratif du SIVS, c'est pourquoi un point d'interrogation apparaitra sur les cases. Lorsque le point d'interrogation disparaitra de la case, votre demande sera prise en compte et vous serez informé par mail de l'action effectuée.

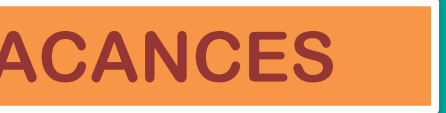

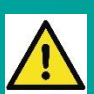

Votre demande d'inscription est en attente de validation. L'accès au planning de réservation ne sera validé que si les documents d'actualisation demandés dans l'étape 2 sont transmis.

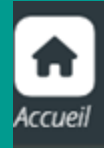

## SIVS du Pays de Cadours

#### 🔁 Planning de Julian **A**

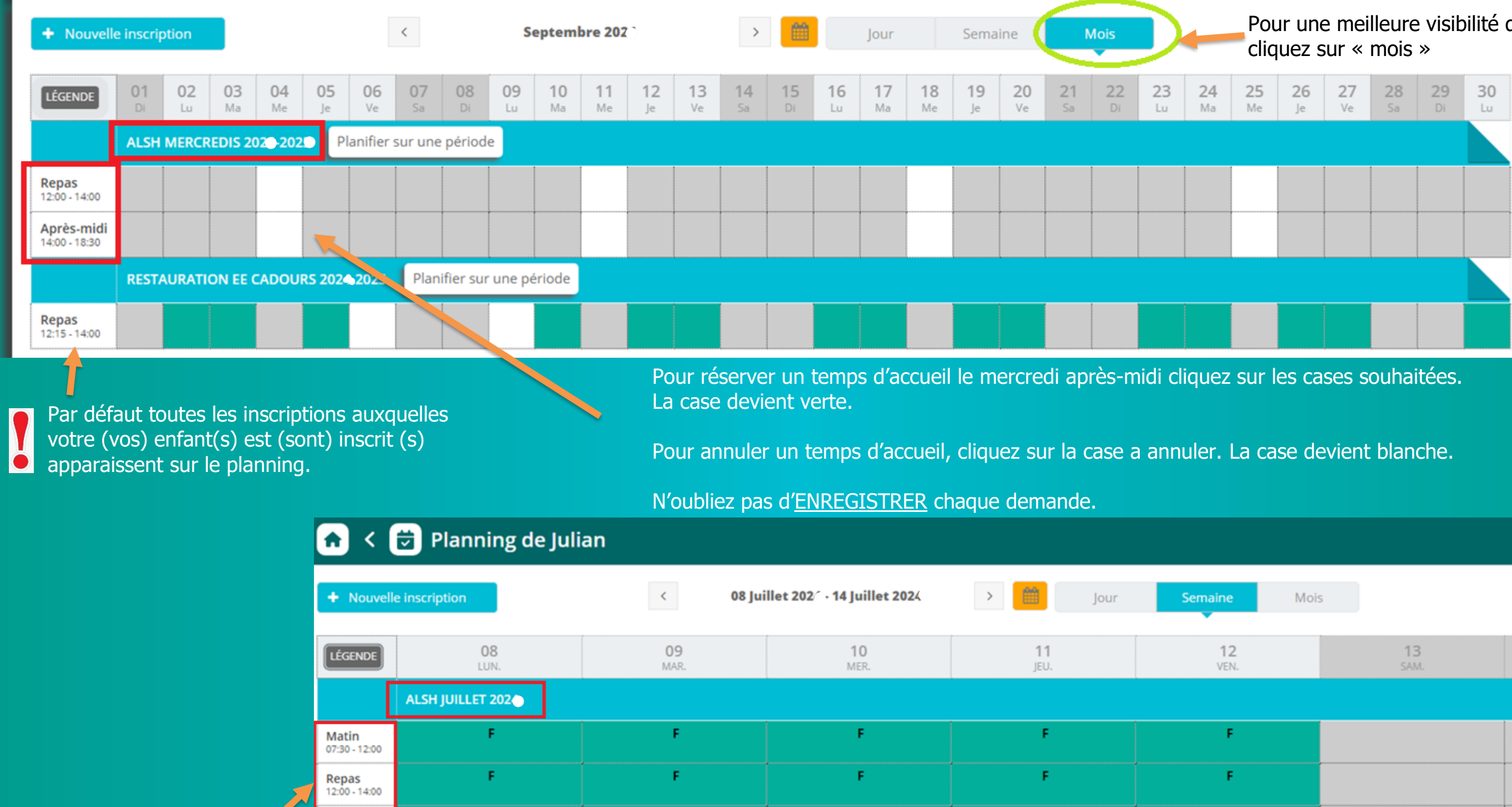

Pour les vacances, la procédure sera la même que pour les mercredis. Ici, la famille a réservé 5j qui correspond à un forfait semaine (F).

Après-midi 14:00 - 18:30

E.

Toutes les demandes de réservations ou d'annulations seront à valider par le service administratif du SIVS, c'est pourquoi un point d'interrogation apparaitra sur les cases. Lorsque le point d'interrogation disparaitra de la case, votre demande sera prise en compte et vous serez informé par mail de l'action effectuée.

E.

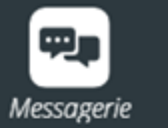

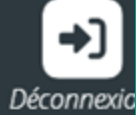

# Pour une meilleure visibilité du planning,

| lois | 5          |            |
|------|------------|------------|
|      | 13<br>SAM. | 14<br>DIM. |
|      |            |            |
|      |            |            |
|      |            |            |
|      |            |            |

# **ETAPE 7 – INFORMATIONS PRATIQUES**

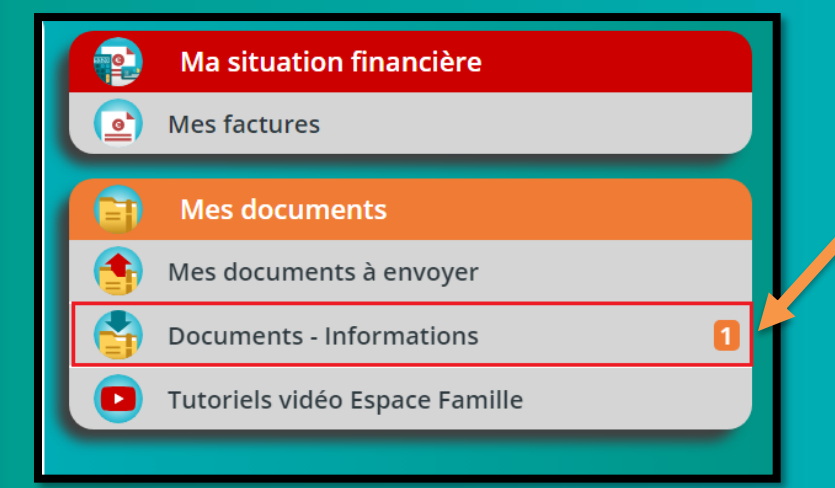

Retrouver ici des documents déposés par notre service administratif :

- Le règlement intérieur
- Le tutoriel pour l'espace famille
- Les programmes des animations
- Les menus de la restauration scolaire

| Ma situation financière        |
|--------------------------------|
| Mes factures                   |
| Mes documents                  |
|                                |
| mes documents a envoyer        |
| Documents - Informations       |
| Tutoriels vidéo Espace Famille |

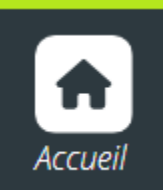

CLIQUEZ SUR MAISON POUR REVENIR AU MENU PRINCIPAL

# TOUTE INSCRIPTION ET FRÉQUENTATION DES SERVICES SCOLAIRES VAUT ACCEPTATION DU RÉGLEMENT INTÉRIEUR

### Accéder à l'espace famille :

Via le QR Code :

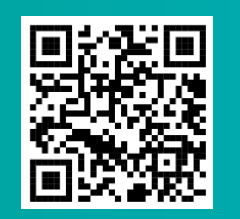

Via le lien de connexion :

https://espacefamille.aiga.fr/index.html?dossier=11699944#connexion&085329

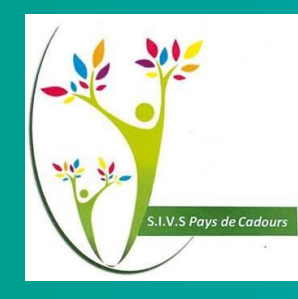

#### **Pour nous contacter :**

 $\boxtimes$  contact@sivs-paysdecadours.fr

**1 05.61.85.85.20** 

### **RÉCAPITULATIF DES DOCUMENTS D'ACTUALISATION A FOURNIR**

1 - Copie du carnet de vaccinations

2 - Une attestation CAF ou MSA actualisée de votre quotient familial ou le dernier avis d'imposition sur les revenus. (Si vous ne souhaitez pas le transmettre, le tarif le plus élevé sera automatiquement appliqué).

- 3 Attestation d'assurance scolaire 2025-2026 (à fournir au plus tard avant le 31 août 2025).
  - Votre enfant est concerné par une notification MDPH, fournir une attestation avec les préconisations d'accueil.
  - Votre enfant est concerné par un Protocole d'Accueil Individuel (PAI) :
  - Première demande de PAI : En cas d'allergie alimentaire ou d'un suivi médical spécial (allergie, asthme, diabète...), un PAI doit être mis en place par les parents qui doivent en faire la demande auprès du directeur(trice) d'école et en informer le service administratif du SIVS par mail.
  - Renouvellement du PAI (obligatoire chaque année) : fournir le protocole signé par les acteurs concernés ainsi que l'ordonnance du médecin et en informer le service administratif du SIVS par mail. Renouveler les médicaments périmés.

Pour les allergies alimentaires, un panier repas devra obligatoirement être fourni par la famille tant que le PAI n'a pas été formalisé et signé.

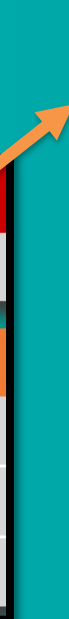

Retrouver ici l'historique de toutes vos factures ainsi que les factures en cours

Vous pouvez télécharger vos factures au format PDF